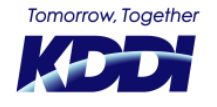

© KDDI Corporation. All rights reserved.

最終更新日:2022.05.26

■GRATINA KYF39以前の場合

Smart Mobile Safety Managerをご利用中でSmart Mobile Safety Managerエージェントアプリ(以下、エージェント)が 最新ではない場合、端末にはエージェントの新バージョン通知が表示されます。その通知を選択していただくと、 エージェントのアップデートが可能です。アップデート前に通知を誤って消してしまった場合は、同期をすることで再度通知ができます。

※アップデートはエージェントのバージョンがv7.4.200.0以上の場合に、

LTE・Wi-Fiのどちらでも可能となります。

それ以下のバージョンの場合は、Wi-Fi経由でのみ可能です。

※v7.4.200.0のバージョンは2016/11/29リリースされたものです。

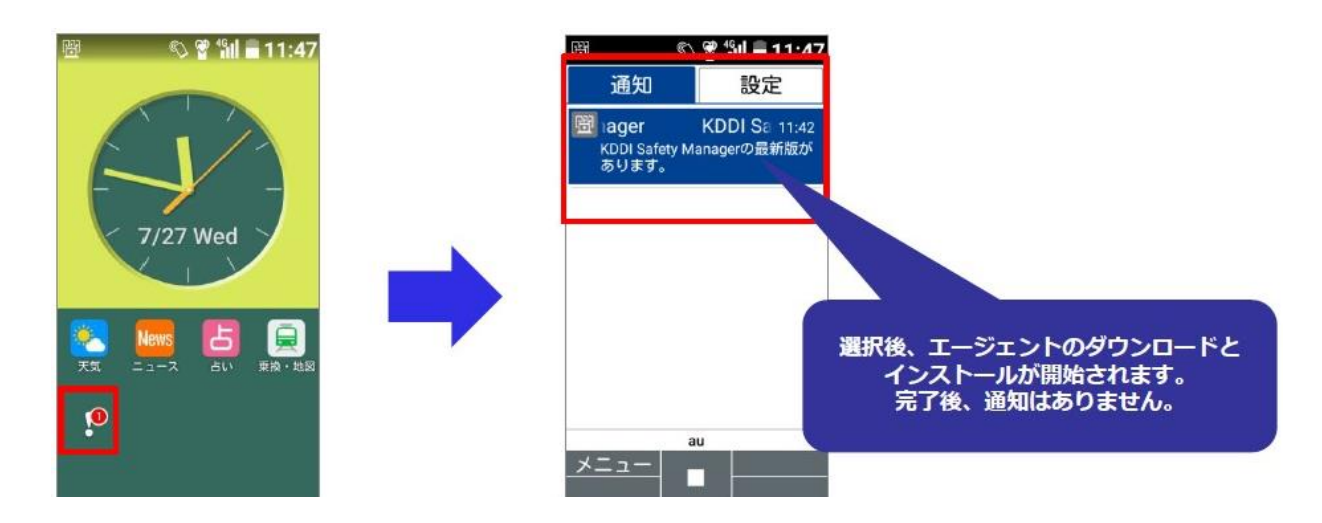

#### ■GRATINA KYF42の場合

エージェントの最新版がリリースされても、端末に新バージョンの通知は表示されません。 「法人メニュー」アプリにて「再初期設定」を行って頂く必要がございます。

※端末のアプリが最新版の場合④の後、①の画面に戻ります。

#### 法人メニューアプリを 起動します。

#### ②メニューを開き 「再初期設定」を選択します。

| ∲ ⑧ ा<br><sup>KDD</sup> 法人             | ชื่11 99% ₿ 13:24<br>メニュー                                             |
|----------------------------------------|-----------------------------------------------------------------------|
| 1                                      | KDDI Safety Manager                                                   |
| 2 🔬                                    | browser Safety                                                        |
| 3 SMAR                                 | Tアドレス帳                                                                |
| ④ PHON                                 | E APPLI PEOPLE                                                        |
| 「上記アプリー<br>場合は対象の<br>ルを合わせて<br>ックす態に変わ | ケーションをご利用になる<br>アプリケーションにカーソ<br>クリックして下さい。クリ<br>プリケーションが利用可能<br>ります。」 |

| <b>0</b>         | ഴ 🕲 🛛 🗳 🛍 100% 🖬 11:0            | 1      |
|------------------|----------------------------------|--------|
| KL               | 24 法人メニュー                        |        |
| $\left[ \right]$ | メニュー                             | 1      |
|                  | 再初期設定                            |        |
|                  | アプリバージョン                         |        |
|                  | 利用規約                             |        |
| Ľ                | プライバシーポリシ                        | _      |
| 7                |                                  |        |
|                  | アプリ削除                            | _      |
| Г                | サイレントアップデ                        | 5      |
| 場れ               | - <b>F</b>                       | )<br>) |
| ック<br>な状         | フ するとアプリケーションが利用可能<br>Ҟ態に変わります。」 | CKCA   |
| ŀ                | 閉じる                              |        |
|                  |                                  |        |

③確認ダイアログで 「はい」を選択します。

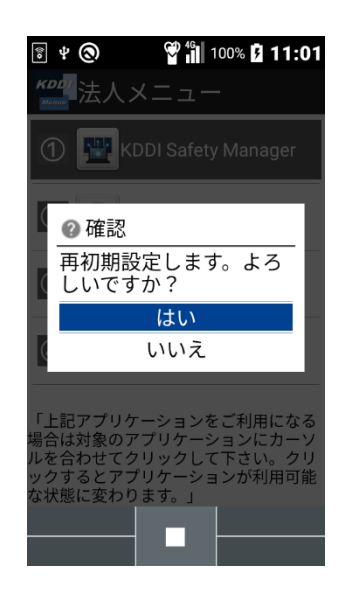

#### ④初期設定を行います。 完了までお待ちください。

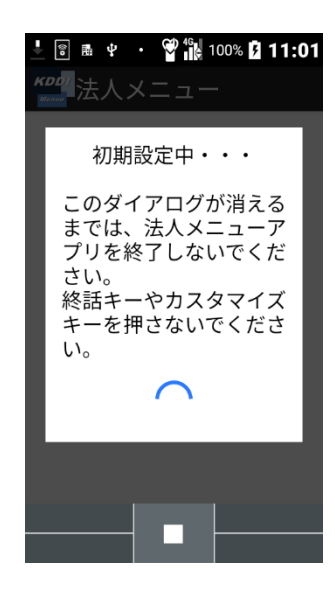

■GRATINA KYF42の場合

端末にインストールされているエージェントが最新でない場合、エージェントのアップデート確認ダイアログが表示されます。 画面の指示に従いインストール操作することで、エージェントのアップデートが可能です。

※アップデート後に⑦の「データ通信制限」の確認が表示されます。「制限を解除する」を選択してください。

「制限を解除しない」を選択してしまった場合は次ページの補足を参照ください。

⑤アップデート確認が 表示される。 ⑥インストールが開始されます。完了までお待ちください。

⑦データ通信制限の確認 「制限を解除する」を選択します。 ⑧エージェントのアップデートが完了しました。

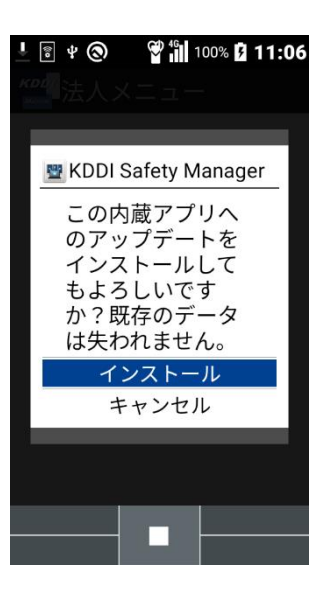

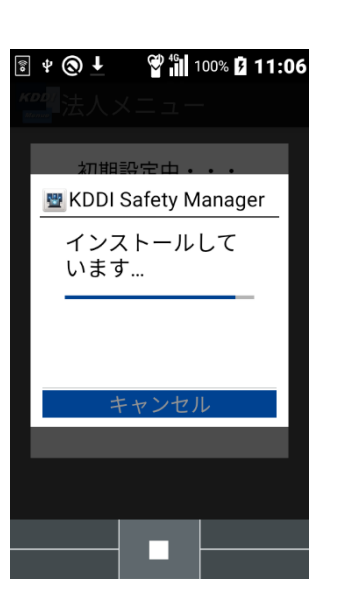

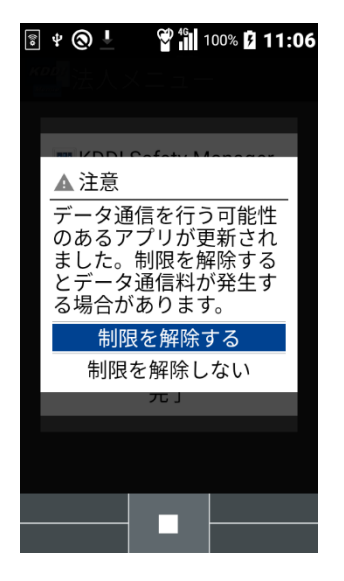

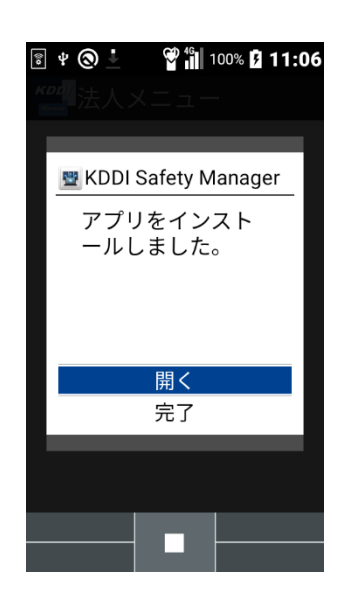

■補足

※手順⑦の「データ通信制御」にて「制限を解除しない」を選択してしまった場合、手順⑧の画面で「開く」を選択時に再 度確認が表示されますので「はい(今後表示しない)」を選択してください。

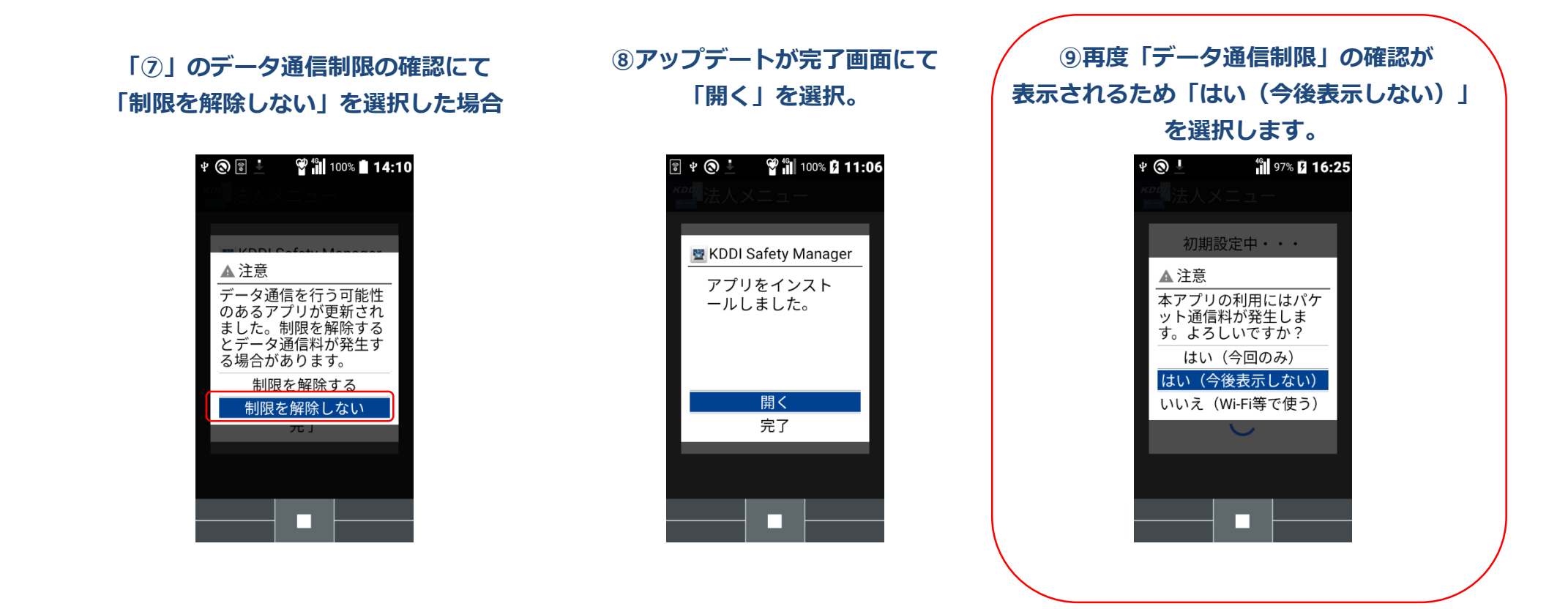

### 【参考】現在のバージョン確認方法

Smart Mobile Safety Managerエージェントアプリ(以下、エージェント) の現在のバージョンを確認する場合は、エージェント画面の左下にて確認することができます。

操作方法:待受け画面>メニュー>アプリサービス>KDDI Safety Manager

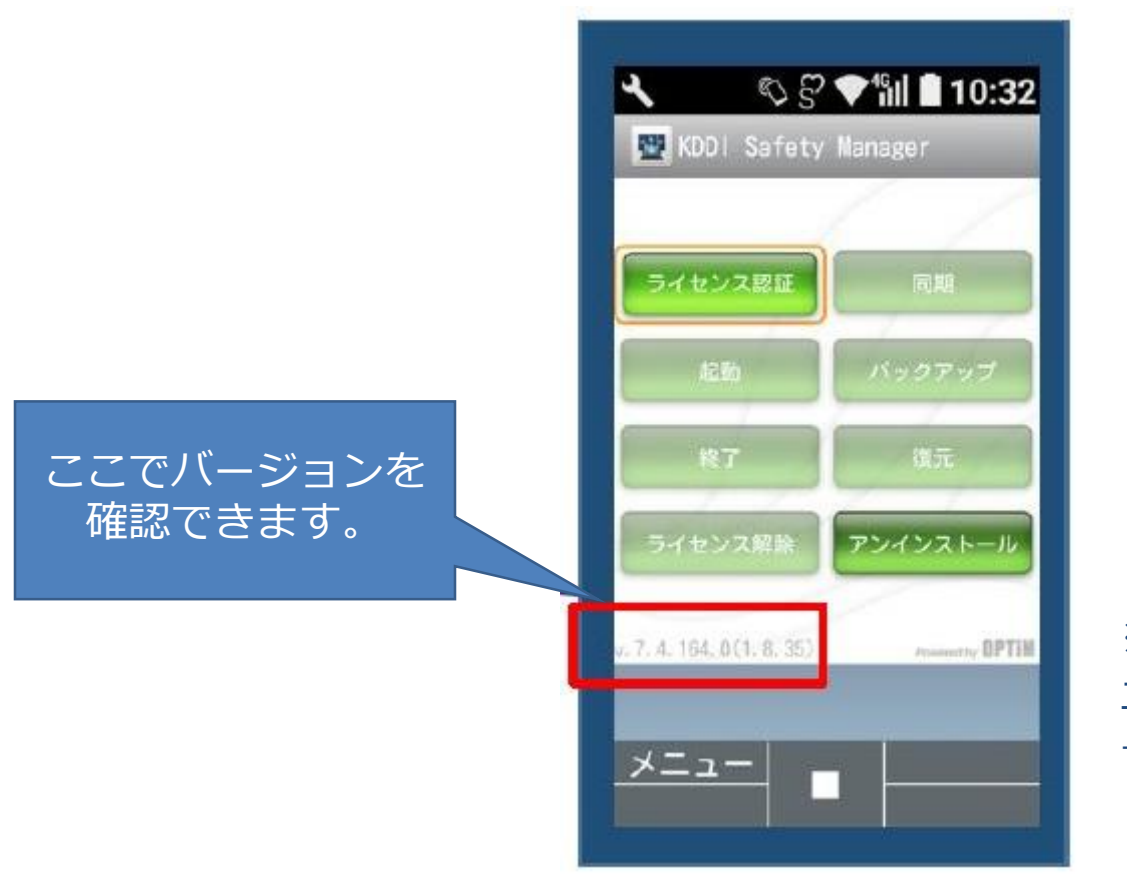

※画像は参考画面のため、表示されている エージェントバージョンは最新ではありま せん。

### 【参考】最新バージョン・内容確認方法

Smart Mobile Safety Managerエージェントアプリ(以下、エージェント) の最新バージョンとバージョン内容については、 Smart Mobile Safety Manager マニュアルサイトの「リリースノート」にて確認することができます。

■GRATINA KYF39以前の場合

URL : <u>https://www.optim.co.jp/promotion/smsm/pdf/ReleaseNote\_FPAgent.pdf</u>

■GRATINA KYF42の場合

URL : <u>https://www.optim.co.jp/promotion/smsm/pdf/ReleaseNote\_4gLteFeaturePhoneAgent\_Android10.pdf</u>

※最新のリリースノートについては通常、バージョンアップの翌日にはマ ニュアルサイトへ掲載されますが、万が一最新の情報が載っていない 場合にはお手数ですが、営業担当者までご相談ください。

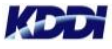

## Tomorrow, Together

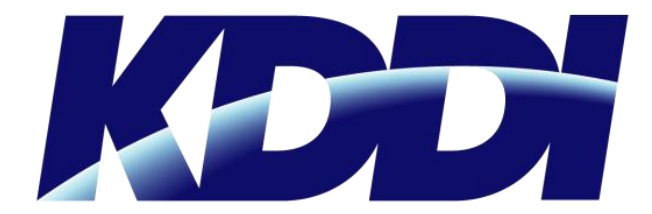